# Wireless-shark en FreeRADIUS configureren voor het decrypteren van 802.11 WAP2-Enterprise/EAP/dot1x-luchtdraadloze snelkiezer

# Inhoud

Inleiding Voorwaarden Vereisten Gebruikte componenten Achtergrondinformatie Procedure Stap 1. Versleutel PMK(s) van access-accepteer Packet. Stap 2: PMK(en) uittrekken. Stap 3. Ontdek de OTA-slang. Voorbeeld van een gedecrypteerd 802.11 Packet Voorbeeld van een versleuteld 802.11 Packet Gerelateerde informatie

## Inleiding

In dit document wordt beschreven hoe u Wi-Fi beschermde access 2 - Enterprise (WAP2-Enterprise) of 802.1x (dot1x) versleutelde Wireless-over-the-air (OTA) snuifje kunt decrypteren, met alle MAP-methoden (Extensible Verification Protocol).

Het is relatief gemakkelijk om op PSK gebaseerde/WAP2-persoonlijke 802.11 OTA-opname te decrypteren zolang de volledige viervoudige EAP over LAN (EAPoL)-handleidingen worden opgenomen. Vooraf gedeelde sleutel (PSK) wordt echter niet altijd vanuit veiligheidsoogpunt aanbevolen. Het is een kwestie van tijd om een hard gecodeerd wachtwoord in te trekken.

Vandaar dat veel ondernemingen kiezen voor dot1x met afstandsverificatie Dial-In User Service (RADIUS) als een betere beveiligingsoplossing voor hun draadloze netwerk.

# Voorwaarden

### Vereisten

Cisco raadt kennis van de volgende onderwerpen aan:

- FreeRADIUS met radsniff geïnstalleerd
- Wireshark/Omnipeek of alle software die 802.11 draadloos verkeer kan decrypteren
- Bevoegd om het gedeelde geheim tussen netwerk access server (NAS) en Authenticator te verkrijgen
- Mogelijkheid om Straal pakketvastlegging tussen NAS en authenticator op te nemen van het

eerste toegangsverzoek (van NAS tot Authenticator) tot het laatste toegangsaanvaarden (van Authenticator tot NAS) gedurende de MAP-sessie

 Mogelijkheid om OTA-opname (over-the-Air) uit te voeren die viervoudige EAPoLhandschoenen bevat

#### Gebruikte componenten

De informatie in dit document is gebaseerd op de volgende software- en hardware-versies:

- Radius-server (FreeRADIUS of ISE)
- Luchtvanger
- Apple Max/OS/X of Linux-apparaat

De informatie in dit document is gebaseerd op de apparaten in een specifieke laboratoriumomgeving. Alle apparaten die in dit document worden beschreven, hadden een opgeschoonde (standaard)configuratie. Als uw netwerk levend is, zorg er dan voor dat u de mogelijke impact van om het even welke opdracht begrijpt.

### Achtergrondinformatie

In dit voorbeeld worden twee Pairwise Master Keys (PMKs) afgeleid van Radius-pakketten die zijn opgenomen van ISE 2.3, omdat de sessietijd op deze SSID 1800 seconden is en de hier gegeven opname 34 minuten (2040 seconden) lang is.

Zoals in de afbeelding wordt getoond, wordt EAP-PEAP als voorbeeld gebruikt, maar dit kan worden toegepast op elke op dot1x gebaseerde draadloze authenticatie.

| ] | wlan.a | ddr==04:f1:28:6a:69:11 && (eapol or eap | )                 |                   | Expression                                                                | 4 |
|---|--------|-----------------------------------------|-------------------|-------------------|---------------------------------------------------------------------------|---|
| N | o.     | Time                                    | Source            | Destination       | Protocol Length Info                                                      | P |
|   | 432    | 5 2018-11-16 00:04:02.812197            | Cisco_b4:3d:e4    | HmdGloba_6a:69:11 | EAP 109 Request, TLS EAP (EAP-TLS)                                        | L |
|   | 432    | 7 2018-11-16 00:04:02.812927            | HmdGloba_6a:69:11 | Cisco_b4:3d:e4    | EAP 73 Response, Legacy Nak (Response Only)                               | Ł |
|   | 432    | 9 2018-11-16 00:04:02.816752            | Cisco_b4:3d:e4    | HmdGloba_6a:69:11 | EAP 109 Request, Protected EAP (EAP-PEAP)                                 | 1 |
|   | 433    | 2 2018-11-16 00:04:02.818331            | HmdGloba_6a:69:11 | Cisco_b4:3d:e4    | ILSVI.2 244 Client Hello                                                  | F |
|   | 434    | 9 2018-11-16 00:04:02.828460            | Cisco_b4:3d:e4    | HmdGloba_6a:69:11 | TLSv1.2 1079 Server Hello. Certificate. Server Key Exchange. Server Hello | L |
|   | 435    | 2 2018-11-16 00:04:02.829281            | HmdGloba_6a:69:11 | Cisco_b4:3d:e4    | EAP 73 Response, Protected EAP (EAP-PEAP)                                 | L |
|   | 4354   | 4 2018-11-16 00:04:02.833165            | Cisco_b4:3d:e4    | HmdGloba_6a:69:11 | TLSv1.2 1075 Server Hello, Certificate, Server Key Exchange, Server Hello | L |
|   | 435    | 6 2018-11-16 00:04:02.834110            | HmdGloba_6a:69:11 | Cisco_b4:3d:e4    | EAP 73 Response, Protected EAP (EAP-PEAP)                                 | L |
|   | 436    | 1 2018-11-16 00:04:02.839052            | Cisco_b4:3d:e4    | HmdGloba_6a:69:11 | TLSv1.2 738 Server Hello, Certificate, Server Key Exchange, Server Hello  | L |
|   | 436    | 3 2018-11-16 00:04:02.845892            | HmdGloba_6a:69:11 | Cisco_b4:3d:e4    | TLSv1.2 199 Client Key Exchange, Change Cipher Spec, Encrypted Handshak   | L |
|   | 436    | 5 2018-11-16 00:04:02.851843            | Cisco_b4:3d:e4    | HmdGloba_6a:69:11 | TLSv1.2 124 Change Cipher Spec, Encrypted Handshake Message               | L |
|   | 436    | 7 2018-11-16 00:04:02.853063            | HmdGloba_6a:69:11 | Cisco_b4:3d:e4    | EAP 73 Response, Protected EAP (EAP-PEAP)                                 | ŀ |
| 1 |        |                                         |                   |                   |                                                                           |   |

| 41    | i d 🖲 🎴 🗅 🗙 🖨 🍳 👄 👄                         | se 7 & 🚍 🗏 Q Q Q II |                   |          |                                                                  |   |
|-------|---------------------------------------------|---------------------|-------------------|----------|------------------------------------------------------------------|---|
| wi wi | n.addr==04:f1:28:6a:69:11 && (eapol or eap) |                     |                   |          | 🛛 📼 💌 Expression.                                                | + |
| No.   | Time                                        | Source              | Destination       | Protocol | Length Info                                                      | ^ |
| 99    | 95. 2018-11-16 00:34:07.507960              | Cisco_b4:3d:e4      | HmdGloba_6a:69:11 | TLSv1.2  | 754 Encrypted Handshake Message, Encrypted Handshake Message, En |   |
| 96    | 95_ 2018-11-16 00:34:07.519109              | HmdGloba_6a:69:11   | Cisco_b4:3d:e4    | TLSv1.2  | 215 Encrypted Handshake Message, Change Cipher Spec, Encrypted I |   |
| 96    | 95. 2018-11-16 00:34:07.524344              | Cisco_b4:3d:e4      | HmdGloba_6a:69:11 | TLSv1.2  | 140 Change Cipher Spec, Encrypted Handshake Message              |   |
| 96    | 95. 2018-11-16 00:34:07.525423              | HmdGloba_6a:69:11   | Cisco_b4:3d:e4    | EAP      | 89 Response, Protected EAP (EAP-PEAP)                            |   |
| 96    | 95 2018-11-16 00:34:07.528660               | Cisco_b4:3d:e4      | HmdGloba_6a:69:11 | TLSv1.2  | 125 Application Data                                             |   |
| 99    | 95. 2018-11-16 00:34:07.529567              | HmdGloba_6a:69:11   | Cisco_b4:3d:e4    | TLSv1.2  | 129 Application Data                                             |   |
| 96    | 95. 2018-11-16 00:34:07.532409              | Cisco_b4:3d:e4      | HmdGloba_6a:69:11 | TLSv1.2  | 151 Application Data                                             |   |
| 96    | 95. 2018-11-16 00:34:07.536570              | HmdGloba_6a:69:11   | Cisco_b4:3d:e4    | TLSv1.2  | 183 Application Data                                             |   |
| 96    | 95. 2018-11-16 00:34:07.569469              | Cisco_b4:3d:e4      | HmdGloba_6a:69:11 | TLSv1.2  | 169 Application Data                                             |   |
| 96    | 95. 2018-11-16 00:34:07.570964              | HmdGloba_6a:69:11   | Cisco_b4:3d:e4    | TLSv1.2  | 124 Application Data                                             | _ |
| 90    | 95_ 2018-11-16 00:34:07.574596              | Cisco_b4:3d:e4      | HmdGloba_6a:69:11 | TLSv1.2  | 125 Application Data                                             |   |
| 96    | 95_ 2018-11-16 00:34:07.575693              | HmdGloba_6a:69:11   | Cisco_b4:3d:e4    | EAP      | 89 Response, Protected EAP (EAP-PEAP)                            | ~ |

## Procedure

### Stap 1. Versleutel PMK(s) van access-accepteer Packet.

Draai de **radsniff** tegen Straalopname tussen NAS en Authenticator om PMK te extraheren. De reden waarom twee pakketten voor toegangscontrole tijdens de opname worden geëxtraheerd is dat de timer voor de sessie op deze specifieke SSID is ingesteld op 30 minuten en de opname 34

#### minuten lang is. Verificatie wordt tweemaal uitgevoerd.

```
FRLU-M-51X5:pcaps frlu$ radsniff -I /Users/frlu/Downloads/radius_novlan_merged.pcapng -
s <shared-secret between NAS and Authenticator> -x
<snip>
2018-11-16 11:39:01.230000 (24) Access-Accept Id 172
/Users/frlu/Downloads/radius_novlan_merged.pcapng:10.66.79.42:32771 <- 10.66.79.36:1812 +0.000
+0.000
User-Name = "frlu_2"
State = 0x52656175746853657373696f6e3a306134323466326130303030303565373562656530393732
Class =
2f33303432
EAP-Message = 0x03c50004
Message-Authenticator = 0x38c67b9ba349842c9624889a45cabdfb
MS-MPPE-Send-Key = 0xa464cc15c0df8f09edc249c28711eb13a6db2d1a176f1196edcc707579fd6793
MS-MPPE-Recv-Key =
0xddb0b09a7d6980515825950b5929d02f236799f3e8a87f163c8ca41a066d8b3b<<<<<<<<<PMK
Authenticator-Field = 0x6cd33b4d4dde05c07d9923e17ad6c218
<snip>
2018-11-16 11:39:01.470000 (48) Access-Accept Id 183
/Users/frlu/Downloads/radius_novlan_merged.pcapng:10.66.79.42:32771 <- 10.66.79.36:1812 +0.000
+0.000
User-Name = "frlu_2"
State = 0x52656175746853657373696f6e3a30613432346632613030303030303565373562656530393732
Class =
2f33303434
EAP-Message = 0x03910004
Message-Authenticator = 0x81c572651679e15e54a900f3360c0aa9
MS-MPPE-Send-Key = 0xeae42cf7c6cd26371eee29856c51824fbb5bbb298874125928470114d009b5fb
MS-MPPE-Recv-Key =
0x7cce47eb82f48d8c0a91089ef7168a9b45f3d798448816a3793c5a4dfblcfb0e<<<<<<<<<PMK
Authenticator-Field = 0xa523dd9ec2ce93d19fe4fc2e21537a5d
```

**Opmerking:** Verwijder een VLAN-tag (VLAN) van de pakketvastlegging door Radius **anders** herkent **Radius** het ingangspenpenbestand niet. Om een VLAN-tag te verwijderen, kan bijvoorbeeld <u>bewerkingsdop</u> worden gebruikt.

Tip: Over het algemeen kan de opdracht van radsniff tegen een RADIUS-penbestand als

een schaal van seconden worden geteld. Als de raster echter vast zit in deze toestand die in het logbestand wordt weergegeven, noteert u deze pakketvastlegging (A) met een andere langere pakketvastlegging (B) tussen dezelfde NAS en Authenticator. Start vervolgens de radiofrequentie tegen het gecasceerde pakje (A+B). Het enige vereiste van pakketvastlegging (B) is dat u de radiofunctie ertegen kunt uitvoeren en breedtegraden resultaat kunt zien.

FRLU-M-51X5:pcaps frlu\$ radsniff -I /Users/frlu/Downloads/radius\_novlan.pcap -s Ciscol23 -x

Logging all events

Sniffing on (/Users/frlu/Downloads/radius\_novlan.pcap)

In dit voorbeeld wordt de controle-plane logging (WLC) van de draadloze LAN-controller (A) die wordt opgenomen via de functie <u>WLC pakketvastlegging</u>, gecascadeerd met een langere opname van ISE's TCP-dumpen (B). De WLC pakketvastlegging wordt als voorbeeld gebruikt omdat het in omvang meestal zeer klein is.

#### WLC-pakketvastlegging (A)

| 📅 radius_novlan.pcap           | Pcap Napture          | 22 KB  | Today a  | at 11:56 am  |
|--------------------------------|-----------------------|--------|----------|--------------|
| ISE-tafelpomp (B)              |                       |        |          |              |
| adius_eap_decode_Cisco123.pcap | Yesterday at 12:04 pm |        | 850 KB   | Pcap Napture |
| Samengesteld (A+B)             |                       |        |          |              |
| 👪 radius_novlan_merged.pcapng  | PcapnCapture 9        | 927 KB | Today at | 12:28 pm     |

Draai vervolgens de straal tegen het samengevoegde pcap (A+B) en u kunt de breedtegraad zien.

FRLU-M-51X5:pcaps frlu\$ radsniff -I /Users/frlu/Downloads/radius\_novlan\_merged.pcapng -s
<shared-secret between NAS and Authenticator> -x

<snip>

```
2018-11-16 11:39:01.230000 (24) Access-Accept Id 172
/Users/frlu/Downloads/radius_novlan_merged.pcapng:10.66.79.42:32771 <- 10.66.79.36:1812 +0.000
+0.000
```

<snip>

#### Stap 2: PMK(en) uittrekken.

Verwijdert het 0x-veld in elke **MS-MPPE-Recv-Key** van de breedteuitvoer en de PMK's die nodig zijn voor de draadloze verkeersdecode, wordt vervolgens gepresenteerd.

MS-MPPE-Recv-Key = 0xddb0b09a7d6980515825950b5929d02f236799f3e8a87f163c8ca41a 066d8b3b

рмк: ddb0b09a7d6980515825950b5929d02f236799f3e8a87f163c8ca41a066d8b3b MS-MPPE-Recv-Key = 0x7cce47eb82f48d8c0a91089ef7168a9b45f3d7984816a3793c5a4dfb1b fb0e

### Stap 3. Ontdek de OTA-slang.

Navigeer naar Wireless-shark > Voorkeuren > Protocols > IEEE 802.11. Klik vervolgens op Enable Decryption en klik op de knop Bewerken naast Decryptie-toetsen, zoals in de afbeelding weergegeven.

| 4                                                                                                    | Wireshark - Preferences                                                                                                    | ?    | x |
|----------------------------------------------------------------------------------------------------|----------------------------------------------------------------------------------------------------|------|---|
| HCrt A<br>HDFS<br>HDFSDATA<br>HIP<br>HGnet<br>HGNet<br>HISLIP<br>HL7<br>HNBAP<br>HPEEDS<br>HSMS<br>HSRP<br>HTTP<br>HTTP2<br>IAPP<br>IAX2<br>IB<br>ICAP<br>ICP<br>ICP<br>ICP<br>ICP<br>ICP<br>ICP<br>ICP<br>ICP<br>ICP<br>IC | IEEE 802.11 wireless LAN  Reassemble fragmented 802.11 datagrams  Call subdissector for retransmitted 802.11 frames Assume packets have FCS Validate the FCS checksum if possible  Ignore the Protection bit  NO  Yes - without IV  Yes - with IV  WPA Key MIC Length override  Edit  Decryption keys Edit | Help |   |

Selecteer vervolgens **wpa-psk** als het Key type en zet de PMK's afgeleid in het **Key** veld, en klik vervolgens op **OK**. Nadat dit is voltooid, dient de OTA-opname te worden decrypteerd en kunt u informatie met een hogere laag (3+) zien.

| 4 | Wireshark - Preferences                                                                                                    | ? X  |
|---|----------------------------------------------------------------------------------------------------|------|
|   | WEP and WPA Decryption Keys ? X                                                                                                    |      |
|   | Key type         Key           vypa-psk         ddb0b09a7d6980515825950b5929d02/236799f3e8a87f163c8ca41a066d8b3b           wpa-psk         7cce47eb82f48d8c0a91089ef7168a9b45f3d798448816a3793c5a4dfb1cfb0e |      |
| ¢ | + - Pa A V R Ckters Administrator HocCata Roaming littreshark (80211 Kevs<br>OK Cancel Help                                                                                                    |      |
|   | OK Cancel                                                                                                    | Help |

#### Voorbeeld van een gedecrypteerd 802.11 Packet

| File Edit View Go Capture Analyze Statistics Telephony Wireless Tools Help                                          |                                                            |
|----------------------------------------------------------------------------------------------------|------------------------------------------------------------|
| 🗶 🖩 🧷 🐵 📙 🖕 👄 🗠 🐨 🖉 🚛 📄 Q. Q. Q. II                                                                                 |                                                            |
| wian.addr ==04:f1:28:6a:69:11                                                                                       | 🔀 🔜 💌 Expression                                           |
| No. Time Source Destination                                                                                         | Protocol Length Info                                       |
| 397877 2018-11-16 00:17:08.095884 Cisco b4:3d:e4 (00:a3:8e:b4:3d:e4) (T. HmdGloba 6a:69:11 (04:f1:28:6a:69:11) (RA) | 802.11 45 Request-to-send, Flags=C                         |
| 397879 2018-11-16 00:17:08.097877 Cisco_b4:3d:e4 (00:a3:8e:b4:3d:e4) (T_ HmdGloba_6a:69:11 (04:f1:28:6a:69:11) (RA) | 802.11 45 Request-to-send, Flags=C                         |
| 397881 2018-11-16 00:17:08.098393 40.127.66.24 172.16.255.13                                                        | TCP 1438 [TCP Retransmission] 80 → 45658 [ACK] Seq=3999908 |
| 397882 2018-11-16 00:17:08.098444 104.17.57.239 172.16.255.13                                                       | TCP 154 80 + 37553 [ACK] Seq=1 Ack=310 Win=65344 Len=0 TS  |
| 397883 2018-11-16 00:17:08.098495 HmdGloba_6a:69:11 (04:f1:28:6a:69:11)_ Cisco_b4:3d:e4 (00:a3:8e:b4:3d:e4) (RA)    | 802.11 57 802.11 Block Ack, Flags=C                        |
| <u>397884 2018-11-16 00:17:08.098999</u> 104.17.57.239 172.16.255.13                                                | TCP 162 80 → 37555 [SYN, ACK] Seq=0 Ack=1 Win=65535 Len=0  |
| 397886 2018-11-16 00:17:08.099099 172.16.255.13 40.127.66.24                                                        | TCP 154 45658 → 80 [ACK] Seq=128 Ack=4001196 Win=788480 L  |
| 39/88/ 2018-11-16 00:1/:08.099181 Clsco_b4:3d:e4 (00:a3:8e:b4:3d:e4) (!_ HmdGLODa_ba:69:11 (04:t1:28:ba:69:11) (RA) | 802.11 5/ 802.11 Block Ack, Flags=                         |
| 397888 2018-11-16 00:17:08.099606 172.16.255.13 104.17.57.239                                                       | TCP 154 37555 → 80 [ACK] Seq=1 Ack=1 Win=87808 Len=0 TSva  |
| 397889 2018-11-16 00:17:08.099655 Cisco_b4:3d:e4 (00:a3:8e:b4:3d:e4) (T. HmdGloba_6a:69:11 (04:f1:28:6a:69:11) (RA) | 802.11 57 802.11 Block Ack, Flags=C                        |
| 397890 2018-11-16 00:17:08.101762 172.16.255.13 104.17.57.239                                                       | HTTP 479 GET /s100264/images/logoq.png?t=636366 HTTP/1.1   |
| 397891 2018-11-16 00:17:08.101812 Cisco_b4:3d:e4 (00:a3:8e:b4:3d:e4) (T_ HmdGloba_6a:69:11 (04:f1:28:6a:69:11) (RA) | 802.11 57 802.11 Block Ack, Flags=C                        |
|                                                                                                    | >                                                          |
| > Frame 397886: 154 bytes on wire (1232 bits), 154 bytes captured (1232 bits)                                       |                                                            |
| Radiotap Header v0, Length 48                                                                                       |                                                            |
| 882.11 radio information                                                                                            |                                                            |
| > IEEE 802.11 QoS Data, Flags: .pTC                                                                                 |                                                            |
| Logical-Link Control                                                                                                |                                                            |
| Internet Protocol Version 4, Src: 172.16.255.13, Dst: 40.127.66.24                                                  |                                                            |
| Transmission Control Protocol, Src Port: 45658, Dst Port: 80, Seq: 128, Ack: 4001196, Len: 0                        |                                                            |
|                                                                                                    |                                                            |
|                                                                                                    |                                                            |
|                                                                                                    |                                                            |
|                                                                                                    |                                                            |
|                                                                                                    |                                                            |
|                                                                                                    |                                                            |
|                                                                                                    |                                                            |
|                                                                                                    |                                                            |
| 010 11 00 00 00 00 00 01 0 00 00 00 00 0                                                                            |                                                            |
| 220 9e 09 0b 22 1f 00 06 00 65 00 00 00 40 00 00 ······e·····                                                       |                                                            |
| 030 88 41 30 00 00 a3 8e b4 3d e4 04 f1 28 6a 69 11 -A0 = ··(ji-                                                    |                                                            |
| 040 00 0c 29 28 89 dd 50 06 00 00 c8 84 00 20 01 00 ···)(··P·······                                                 |                                                            |
| 050 00 00 af f4 c2 2f 90 d1 14 52 a5 8b 2e 57 27 3a                                                                 |                                                            |
| 0660 d8 54 a5 55 0a 12 92 da fc a9 1f c2 c8 34 39 ca T.U49                                                          |                                                            |
| 5C 08 7a 36 57 cd e2 43 69 86 75 92 24 17 00 00 \ 2004 C ···\$···                                                   |                                                            |
| 7000 13 67 79 65 61 db a7 06 30 11 16 /0 44 87 5 0 00 11 17 /0 17 17 10 10 10 10 10 10 10 10 10 10 10 10 10         |                                                            |
| we de la co la an el an art al                                                                                      |                                                            |

Als u het tweede resultaat vergelijkt wanneer PMK niet is opgenomen, met het eerste resultaat, wanneer PMK is opgenomen, wordt pakket 397886 gedecrypteerd als 802.11 QoS gegevens.

Voorbeeld van een versleuteld 802.11 Packet

| The         Source         Destination         Protocol         Length         Info           397881 2018-11-16 00:17:08.0980393         Wmare_28:89:dd         HidGloba_6a:69:11         802.11         1438 QeS Data, SN=1434, FN=0, Flags=.p           397882 2018-11-16 00:17:08.0980495         HidGloba_6a:69:11         Cisco_b4:3i:4(00:a3:8e:b4:3d:e4) (RA)         802.11         154 QeS Data, SN=1435, FN=0, Flags=.p           397883 2018-11-16 00:17:08.0980495         HidGloba_6a:69:11         Cisco_b4:3i:4(00:a3:8e:b4:3d:e4) (RA)         802.11         154 QeS Data, SN=1435, FN=0, Flags=.p           397884 2018-11-16 00:17:08.099049         HidGloba_6a:69:11         Vmare_28:89:dd         802.11         154 QeS Data, SN=143, FN=0, Flags=.p           397887 2018-11-16 00:17:08.099049         HidGloba_6a:69:11         Vmare_28:89:dd         802.11         154 QeS Data, SN=140, FN=0, Flags=.p           397887 2018-11-16 00:17:08.099059         HidGloba_6a:69:11         Vmare_28:89:dd         802.11         154 QeS Data, SN=02, FN=03, FN=03, FN=03, FN=03, FN=03, FN=03, FN=03, FN=03, FN=04, FN=0, Flags=.p           397887 2018-11-16 00:17:08.099059         HidGloba_6a:69:11         Vmare_28:89:dd         802.11         154 QeS Data, SN=03, SN=03, SN=03, SN=043, SN=043, SN=043, SN=043, SN=043, SN=043, SN=043, SN=043, SN=043, SN=043, SN=043, SN=043, SN=043, SN=043, SN=043, SN=043, SN=043, SN=043, SN=043, SN=043, SN=043, SN=043, SN=043, SN=043, SN=043, SN=043, SN=043, SN=043, SN=043, SN=043, SN=043, SN=043, SN                                                                                                    | Tme:         Source         Destmoto         Protocol         Length         Info           397881 2018-11-16 00:17:08.098333         Wmare_28:89:dd         HidGloba_6a:69:11         802.11         1438 QoS Data, Sh=1434, FN=0, Flags=, p, F.           397882 2018-11-16 00:17:08.098493         HidGloba_6a:69:11         60:10         802.11         5780 QoS Data, Sh=1434, FN=0, Flags=, p, F.           397882 2018-11-16 00:17:08.098494         Wmare_28:89:dd         HidGloba_6a:69:11         802.11         5780 QoS Data, Sh=1434, FN=0, Flags=, p, TC           397882 2018-11-16 00:17:08.099999         HidGloba_6a:69:11         Wmare_28:89:dd         802.11         154 QoS Data, Sh=104, FN=0, Flags=, p, TC           397882 2018-11-16 00:17:08.099096         HidGloba_6a:69:11         Wmare_28:89:dd         802.11         154 QoS Data, Sh=102, FN=0, Flags=, p, TC           397882 2018-11-16 00:17:08.09906         HidGloba_6a:69:11         Wmare_28:89:dd         802.11         154 QoS Data, Sh=102, FN=0, Flags=, p, TC           397885 2018-11-16 00:17:08.09905         Cisco_b+13:de:10:17.1         Wmare_28:89:dd         802.11         154 QoS Data, Sh=102, FN=0, Flags=, p, TC           397895 2018-11-16 00:17:08.1082         Cisco_b+13:de:10:16:16:11         Wmare_28:89:dd         802.11         57 802.11 Block Ack, Flags=, C           397895 2018-11-16 00:17:08.10832         Cisco_b+13:de:10:16:08:6:6:9:11<                                                                                                    | .add                                                                                                    | ==04:f1:28:6a:69:11                                                                                                    |                                                                                                    |                                            |          | X                                          |
|----------------------------------------------------------------------------------------------------|----------------------------------------------------------------------------------------------------|----------------------------------------------------------------------------------------------------|----------------------------------------------------------------------------------------------------|----------------------------------------------------------------------------------------------------|--------------------------------------------|----------|--------------------------------------------|
| 397881 2012-11-16 00:17:08.098393       Vmmare_28:89:dd       HedGloba_6s:69:11       602.11       1438 (05 Data, SH=1434, FN=0, Flags=.p., I         397882 2018-11-16 00:17:08.098495       HmdGloba_6s:69:11       602.11       154 (05 Data, SH=1435, FN=0, Flags=.p., I         397882 2018-11-16 00:17:08.098495       HmdGloba_6s:69:11       Cisco_bat:3die4 (00:a3:8e:b4:3die4) (RA)       802.11       154 (05 Data, SH=145; FN=0, Flags=.p., I         397882 2018-11-16 00:17:08.098495       Wmare_28:89:dd       HmdGloba_6s:69:11       802.11       154 (05 Data, SH=14; FN=0, Flags=.p., I         397882 2018-11-16 00:17:08.098495       Wmare_28:89:dd       HmdGloba_6s:69:11       802.11       154 (05 Data, SH=14); FN=0, Flags=.p., I         397885 2018-11-16 00:17:08.099181       Cisco_b4:3die4 (00:a3:8e:b4:3die4) (T.       HmdGloba_6s:69:11) (AA       802.11       57 802.11 Block Ack, Flags=.p., I         397885 2018-11-16 00:17:08.109055       Cisco_b4:3die4 (00:a3:8e:b4:3die4) (T.       HmdGloba_6s:69:11) (AA       802.11       57 802.11 Block Ack, Flags=.p., I         397892 2018-11-16 00:17:08.101762       HmdGloba_6s:69:11 (04:f1:28:6s:69:11) (RA)       802.11       57 802.11 Block Ack, Flags=.p., I         397892 2018-11-16 00:17:08.101762       HmdGloba_6s:69:11 (04:f1:28:6s:69:11) (RA)       802.11       57 802.11 Block Ack, Flags=.p., I         397892 2018-11-16 00:17:08.106055       Vmmare_28:89:dd       H02       H02       <                                                                                                    | 397881 2018-11-16 00:17:08.099393       Wmare_28:89:dd       HmdGloba_6a:69:11       802.11       1438 QoS Data, SH=1434, FN+0, Flags=.p,F.F.         397881 2018-11-16 00:17:08.099444       Wmare_28:89:dd       HmdGloba_6a:69:11       802.11       154 QoS Data, SH=1435, FN+0, Flags=.p,F.F.         397882 2018-11-16 00:17:08.099444       Wmare_28:89:dd       HmdGloba_6a:69:11       802.11       154 QoS Data, SH=1435, FN+0, Flags=.p,F.F.         397885 2018-11-16 00:17:08.099445       Wmare_28:89:dd       HmdGloba_6a:69:11       Wmare_28:89:dd       802.11       164 QoS Data, SH=1434, FN+0, Flags=.p,F.F.         397885 2018-11-16 00:17:08.099445       HmdGloba_6a:69:11       Wmare_28:89:dd       802.11       164 QoS Data, SH=10, FN+0, Flags=.p,TC         397885 2018-11-16 00:17:08.09955       Cisco_P4:3d:e4 (00:a3:8e:b4:3d:e4) (T. HmdGloba_6a:69:11) (04:f1:28:6a:69:11) (RA)       802.11       57 802.11 Block Ack, Flags=.p,TC         39789 2018-11-16 00:17:08.010722       HmdGloba_6a:69:11       Wmare_28:89:dd       802.11       57 802.11 Block Ack, Flags=.p,TC         397892 2018-11-16 00:17:08.010724       HmdGloba_6a:69:11       Wmare_28:89:dd       802.11       57 802.11 Block Ack, Flags=.p,TC         397892 2018-11-16 00:17:08.010725       HmdGloba_6a:69:11       Wmare_28:89:dd       802.11       57 802.11 Block Ack, Flags=.p,TC         397892 2018-11-16 00:17:08.010565       Wmare_28:89:dd                                                                                                    |                                                                                                    | Time                                                                                                    | Source                                                                                                    | Destination                                | Protocol | Length Info                                |
| 39782 2018-11-16 00:17:08.098444       Ymaare_28:89:dd       HmdGloba_6s:69:11       802.11       154 QoS Data, SN=1435, FN=0, Flags=.p         39788 2018-11-16 00:17:08.098999       Ymaare_28:89:dd       HmdGloba_6s:69:11       802.11       154 QoS Data, SN=1435, FN=0, Flags=.p         39788 2018-11-16 00:17:08.098999       Ymaare_28:89:dd       HmdGloba_6s:69:11       802.11       154 QoS Data, SN=101, FN=0, Flags=.p         39788 2018-11-16 00:17:08.099909       HmdGloba_6s:69:11       Ymaare_28:89:dd       802.11       154 QoS Data, SN=101, FN=0, Flags=.p         39788 2018-11-16 00:17:08.099605       HmdGloba_6s:69:11       Ymaare_28:89:dd       802.11       154 QoS Data, SN=102, FN=0, Flags=.p         39788 2018-11-16 00:17:08.099505       Cisco_b4:3d:e4 (00:a3:8e:b4:3d:e4) (T. HmdGloba_6s:69:11) (A4:f1:28:6a:69:11) (RA)       802.11       154 QoS Data, SN=102, FN=0, Flags=.p         39789 2018-11-16 00:17:08.099555       Cisco_b4:3d:e4 (00:a3:8e:b4:3d:e4) (T. HmdGloba_6s:69:11) (RA)       802.11       57 802.11 Block Ack, Flags=C.         39789 2018-11-16 00:17:08.09558       Wmaare_28:89:dd       HmdGloba_6s:69:11       S02.11       55 QoS Data, SN=1437, FN=0, Flags=.p         39789 2018-11-16 00:17:08.09558       Wmaare_28:89:dd       HmdGloba_6s:69:11       802.11       55 QoS Data, SN=1437, FN=0, Flags=.p         397892 2018-11-16 00:17:08.105558       Wmaare_28:89:dd       HmdGloba_6s:69:11<                                                                                                    | 397822 2018-11-16 00:17:08.09844       Ymmare_28:99:dd       HedGloba_6s:69:11       082.11       154 000 Data, SH-Hab, Flags-,,C         397882 2018-11-16 00:17:08.09899       Ymmare_28:09:10       Ymmare_28:09:11       082.11       57 002.11       160 Conta, SH-Hab, Flags-,,C         397886 2018-11-16 00:17:08.098999       Ymmare_28:09:10       Ymmare_28:09:11       082.11       154 000 Data, SH-1435, FH-0, Flags-,,C         397886 2018-11-16 00:17:08.099090       HmdGloba_6s:09:11       082.11       154 000 Data, SH-1435, FH-0, Flags-,,C         397886 2018-11-16 00:17:08.099090       HmdGloba_6s:09:11       082.11       154 000 Data, SH-1435, FH-0, Flags-,,C         397886 2018-11-16 00:17:08.099060       HmdGloba_6s:09:11       082.11       154 000 Data, SH-102, FH-0, Flags-,,C         397895 2018-11-16 00:17:08.09966       HmdGloba_6s:09:11       082.11       154 000 Data, SH-102, FH-0, Flags-,,C         397895 2018-11-16 00:17:08.101762       HmdGloba_6s:09:11       081:11       082.11       154 000 Data, SH-103, FH-0, Flags-,,C         397895 2018-11-16 00:17:08.101762       HmdGloba_6s:09:11       Vmmare_28:09:1d       082.11       154 000 Data, SH-103, FH-0, Flags-,,C         397892 2018-11-16 00:17:08.101762       HmdGloba_6s:09:11       Vmmare_28:09:1d       082.11       590.21 Block Ack, Flags-, SH-135, FH-0, Flags-,,C         397892 2018-11-16 00:17:08.10                                                                                                    |                                                                                                    | 397881 2018-11-16 00:17:08.098393                                                                                                    | Vmware_28:89:dd                                                                                                    | HmdGloba_6a:69:11                          | 802.11   | 1438 QoS Data, SN=1434, FN=0, Flags=.pR.F. |
| 397883 2018-11-16 00:17:08.098499       HmdGlobs_6a:69:11 (04:f1:28:6a:69:11).       Cisco_b4:3d:e4 (00:a3:8e:b4:3d:e4) (RA)       802.11       57 802.11 Block Ack, Flags=                                                                                                    | 397883 2018-11-16 00:17:08.098495       HmdGloba_6s:69:11 (04:f1:28:6a:69:11)       Cisco_b4:3d:e4 (00:a):8e:b4:3d:e4 (00:a):8e:b4:3d:e4)       802.11       57 802.11 Block Ack, Flags=C         397884 2018-11-16 00:17:08.099999       HmdGloba_6a:69:11       Wmare_28:89:dd       802.11       57 802.11 Block Ack, Flags=C         397885 2018-11-16 00:17:08.099999       HmdGloba_6a:69:11       Wmare_28:89:dd       802.11       57 802.11 Block Ack, Flags=C         397885 2018-11-16 00:17:08.099066       HmdGloba_6a:69:11       Wmare_28:89:dd       802.11       57 802.11 Block Ack, Flags=C         397885 2018-11-16 00:17:08.099066       HmdGloba_6a:69:11       Wmare_28:89:dd       802.11       57 802.11 Block Ack, Flags=C         397889 2018-11-16 00:17:08.099066       HmdGloba_6a:69:11       Wmare_28:89:dd       802.11       57 802.11 Block Ack, Flags=C         397890 2018-11-16 00:17:08.01762       HmdGloba_6a:69:11       Wmare_28:89:dd       802.11       57 802.11 Block Ack, Flags=C         397891 2018-11-16 00:17:08.01762       HmdGloba_6a:69:11       Wmare_28:89:dd       802.11       57 802.11 Block Ack, Flags=C         397892 2018-11-16 00:17:08.016056       Wmare_28:89:dd       HmdGloba_6a:69:11       802.11       57 802.11 Block Ack, Flags=C         397892 2018-11-16 00:17:08.016056       Wmare_28:89:dd       HmdGloba_6a:69:11       802.11                                                                                                    |                                                                                                    | 397882 2018-11-16 00:17:08.098444                                                                                                    | Vmware_28:89:dd                                                                                                    | HmdGloba_6a:69:11                          | 802.11   | 154 QoS Data, SN=1435, FN=0, Flags=.pF.    |
| 397884 2018-11-16 001:71:08.098999     Vmare_28:89:dd     HedGloba_6s:69:11     002.11     154 QoS Data, 5N-1405, FN-0, Flags-p       397885 2018-11-16 001:71:08.099909     HedGloba_6s:69:11     Vmare_28:89:dd     002.11     154 QoS Data, 5N-1405, FN-0, Flags-p       397887 2018-11-16 001:71:08.099909     HedGloba_6s:69:11     Vmare_28:89:dd     002.11     154 QoS Data, 5N-1405, FN-0, Flags-p       397887 2018-11-16 001:71:08.099656     Cisco_b4:3d:e4 (00:a3:8e:b4:3d:e4) (T. HedGloba_6s:69:11) (04:f1:28:6a:69:11)     002.11     154 QoS Data, 5N=102, FN-0, Flags-p       397889 2018-11-16 001:71:08.100752     HedGloba_6s:69:11     Vmare_28:89:dd     002.11     154 QoS Data, 5N=103, FN=08, Flags-p       397890 2018-11-16 001:71:08.101762     HedGloba_6s:69:11     Vmare_28:89:dd     002.11     157 002.11 Block Ack, Flags       397892 2018-11-16 001:71:08.101762     HedGloba_6s:69:11     Vmare_28:89:dd     002.11     154 QoS Data, SN=103, FN=0, Flagsp       397892 2018-11-16 001:71:08.101762     HedGloba_6s:69:11     Vmare_28:89:dd     002.11     154 QoS Data, SN=1437, FN=0, Flagsp       397892 2018-11-16 001:71:08.10556     Vmare_28:89:dd     HedGloba_6s:69:11     002.11     154 QoS Data, SN=1433, FN=0, Flagsp       397894 2018-11-16 001:71:08.106505     Vmare_28:89:dd     HedGloba_6s:69:11     002.11     154 QoS Data, SN=1433, FN=0, Flagsp       597894 2018-11-16 001:71:08.106505     Vmare                                                                                                    | 397884 2018-11-16 00:17:08.099099       Wmare_28:99:dd       HudGloba_6s:69:11       002.11       102 006 00:10       114 005 Data, Sh=1436, FH=0, Flags=.ppTC         397886 2018-11-16 00:17:08.099099       HudGloba_6s:69:11       Wmare_28:89:dd       002.11       154 005 Data, Sh=101, FH=0, Flags=.ppTC         397887 2018-11-16 00:17:08.099080       tisco_b4:31:e4 (00:a3:8e:b4:3d:e4) (T.= HudGloba_6s:69:11 (04:f1:28:6s:69:11) (RA)       002.11       57 002.11 DiOck Ack, Flags=.ppTC         397887 2018-11-16 00:17:08.099050       tisco_b4:31:e4 (00:a3:8e:b4:3d:e4) (T.= HudGloba_6s:69:11 (04:f1:28:6s:69:11) (RA)       002.11       57 002.11 DiOck Ack, Flags=.pp,C         397897 2018-11-16 00:17:08.01762       HudGloba_6s:69:11       Wmare_28:89:dd       002.11       479 005 Data, Sh=03, FN=0, Flags=.pp,C         397897 2018-11-16 00:17:08.01762       HudGloba_6s:69:11       (Mmare_28:89:dd       002.11       57 002.11 Block Ack, Flags=.pp,C         397897 2018-11-16 00:17:08.101212       tisco_b4:3:8e:14:3d:e4) (T.= HudGloba_6s:69:11       002.11       57 002.11 Block Ack, Flags=.pp,C         397891 2018-11-16 00:17:08.10555       Wmare_28:89:dd       HudGloba_6s:69:11       002.11       57 002.11 Block Ack, Flags=.pp,C         397892 2018-11-16 00:17:08.104555       Wmare_28:89:dd       HudGloba_6s:69:11       002.11       59 005 Data, Sh=1435, FN=0, Flags=.pp,F         Frame 397886: 154 bytes on wire (1232 bits), 1                                                                                                    |                                                                                                    | 397883 2018-11-16 00:17:08.098495                                                                                                    | HmdGloba_6a:69:11 (04:f1:28:6a:69:11)_                                                                                                   | Cisco_b4:3d:e4 (00:a3:8e:b4:3d:e4) (RA)    | 802.11   | 57 802.11 Block Ack, Flags=C               |
| 397886 2018-11-16 00:17:08.099091     HidGlobs_6a:69:11     Vmmare_28:89:dd     802.11       397887 2018-11-16 00:17:08.099081     Cisco_b4:3d:e4 (00:a3:8e:b4:3d:e4) (T. HmdGlobs_6a:69:11 (04:f1:28:6a:69:11) (RA)     802.11       397887 2018-11-16 00:17:08.099081     Cisco_b4:3d:e4 (00:a3:8e:b4:3d:e4) (T. HmdGlobs_6a:69:11 (04:f1:28:6a:69:11) (RA)     802.11     154 QoS Dats, SN=302, FN=6, Flags=.p       397887 2018-11-16 00:17:08.099081     Cisco_b4:3d:e4 (00:a3:8e:b4:3d:e4) (T. HmdGlobs_6a:69:11) (RA)     802.11     154 QoS Dats, SN=302, FN=6, Flags=.p       397889 2018-11-16 00:17:08.099055     Cisco_b4:3d:e4 (00:a3:8e:b4:3d:e4) (T. HmdGlobs_6a:69:11) (RA)     802.11     154 QoS Dats, SN=303, FN=6, Flags=.p       397891 2018-11-16 00:17:08.101812     Cisco_b4:3d:e4 (00:a3:8e:b4:3d:e4) (T. HmdGlobs_6a:69:11) (RA)     802.11     57 802.11 Block Ack, Flags=.p       397891 2018-11-16 00:17:08.101821     Cisco_b4:3d:e4 (00:a3:8e:b4:3d:e4) (T. HmdGlobs_6a:69:11) (RA)     802.11     57 802.11 Block Ack, Flags=.p       397891 2018-11-16 00:17:08.101821     Cisco_b4:3d:e4 (00:a3:8e:b4:3d:e4) (T. HmdGloba_6a:69:11) (RA)     802.11     57 802.11 Block Ack, Flags=.p       397892 2018-11-16 00:17:08.101821     Cisco_b4:3d:e4 (00:a3:8e:b4:3d:e4) (T. HmdGloba_6a:69:11] (RA)     802.11     57 802.11 Block Ack, Flags=.p       397894 2018-11-16 00:17:08.1046055     Vmmare_28:89:dd     HmdGloba_6a:69:11     802.11     57 802.11 Block Ack, Flags=.p       57 802.111-16 00:17:08.1046055     Vmma                                                                                                    | 397886 2018-11-16 00:17:08.099009     HmdGloba_6s:69:11     Wmare_28:89:dd     082.11     194 QoS Data, SH-101, FH-9, Flags=, pTC       397887 2018-11-16 00:17:08.099050     HmdGloba_6s:69:11     Wmare_28:89:dd     082.11     57 002.11 Block Ack, Flags=, pTC       397887 2018-11-16 00:17:08.099055     Cisco_b4:3ide4 (00:a3:8e:b4:3id:e4) (T. HmdGloba_6s:69:11 (04:f1:28:6a:69:11) (RA)     082.11     57 002.11 Block Ack, Flags=, pTC       397887 2018-11-16 00:17:08.01762     HmdGloba_6s:69:11     Wmare_28:89:dd     082.11     57 002.11 Block Ack, Flags=, pTC       397897 2018-11-16 00:17:08.01052     Cisco_b4:3id:e4 (00:a3:8e:b4:3id:e4) (T. HmdGloba_6a:69:11 (04:f1:28:6a:69:11) (RA)     082.11     57 002.11 Block Ack, Flags=, pTC       397897 2018-11-16 00:17:08.01052     Wmare_28:89:dd     HmdGloba_6a:69:11     802.11     55 002 Data, SH=437, FH=0, Flags=, p, FL       397897 2018-11-16 00:17:08.01055     Wmare_28:89:dd     HmdGloba_6a:69:11     802.11     55 002 Data, SH=437, FH=0, Flags=, p, FL       397897 2018-11-16 00:17:08.10655     Wmare_28:89:dd     HmdGloba_6a:69:11     802.11     154 QoS Data, SH=44.78       397886 2018-11-16 00:17:08.10655     Wmare_28:89:dd     HmdGloba_6a:69:11     802.11     154 QoS Data, SH=438, FH=0, Flags=, p, FL       397892 2018-11-16 00:17:08.10655     Wmare_28:89:dd     HmdGloba_6a:69:11     802.11     154 QoS Data, SH=438, FH=0, Flags=, p, FL       397892 2018-11-16 00:                                                                                                    |                                                                                                    | 397884 2018-11-16 00:17:08.098999                                                                                                    | Vmware_28:89:dd                                                                                                    | HmdGloba_6a:69:11                          | 802.11   | 162 QoS Data, SN-1436, FN-0, FlagspF.      |
| 397887 2018-11-16 00:17:08.099161       Cisco_b4:3d:e4 (00:a3:8e:b4:3d:e4) (T                                                                                                    | 397887 2018-11-16 00:17:08.099181       Cisco_b4:34:e4 (00:a3:8e:b4:3d:e4) (T. HmdGloba_6a:69:11 (04:f1:28:6a:69:11) (RA)       802.11       57 802.11 Block Ack, Flags=         397888 2018-11-16 00:17:08.099666       HmdGloba_6a:69:11       Wmare_28:89:d4       802.11       57 802.11 Block Ack, Flags=C         397889 2018-11-16 00:17:08.0996656       Cisco_b4:3d:e4 (00:a3:8e:b4:3d:e4) (T. HmdGloba_6a:69:11 (04:f1:28:6a:69:11) (RA)       802.11       57 802.11 Block Ack, Flags=C         397890 2018-11-16 00:17:08.0199655       MmdGloba_6a:69:11       Wmare_28:89:d4       802.11       57 802.11 Block Ack, Flags=C         397891 2018-11-16 00:17:08.019056       Wmare_c28:89:d4       802.11       57 802.11 Block Ack, Flags=C         397892 2018-11-16 00:17:08.019058       Wmare_c28:89:d4       802.11       57 802.11 Block Ack, Flags=C         397892 2018-11-16 00:17:08.019058       Wmare_c28:89:d4       HmdGloba_6a:69:11       802.11       57 802.11 Block Ack, Flags=,C         397894 2018-11:16 00:17:08.106056       Wmare_c28:89:d4       HmdGloba_6a:69:11       802.11       57 802.11 Block Ack, Flags=,C         397894 2018-11:16 00:17:08.106056       Wmare_c28:89:d4       HmdGloba_6a:69:11       802.11       57 802.11 Block Ack, Flags=,F.         202.11 150 00:17:08.106056       Wmare_c28:89:d4       HmdGloba_6a:69:11       802.11       502.11 Block Ack, Flags=,F.                                                                                                    |                                                                                                    | 397886 2018-11-16 00:17:08.099099                                                                                                    | HmdGloba_6a:69:11                                                                                                    | Vmware_28:89:dd                            | 802.11   | 154 QoS Data, SN=101, FN=0, Flags=.pTC     |
| 397882 2018-11-16 00:17:08.099666     HedGlobs_6a:69:11     Vmware_28:99:dd     802.11     154 QoS Dats, SH=102, FH=0, FHags=.p       397889 2018-11-16 00:17:08.099656     Cisco_b4:3d:e4 (00:a3:8e:b4:3d:e4) (T. HmdGlobs_6a:69:11) (P. HmdGlobs_6a:69:11) (P. HmdGlobs_6a:69:11)     802.11     157 802.11 Block Ack, Flags=.p       397891 2018-11-16 00:17:08.10172     HmdGlobs_6a:69:11     Vmware_28:89:dd     802.11     57 802.11 Block Ack, Flags=.p       397891 2018-11-16 00:17:08.10172     Lisco_b4:3d:e4 (00:a3:8e:b4:3d:e4) (T. HmdGlobs_6a:69:11) (P. HmdGlobs_6a:69:11)     802.11     57 802.11 Block Ack, Flags=.p       397892 2018-11-16 00:17:08.101812     Cisco_b4:3d:e4 (00:a3:8e:b4:3d:e4) (T. HmdGlobs_6a:69:11) (P. HmdGlobs_6a:69:11)     802.11     57 802.11 Block Ack, Flags=.p       397892 2018-11-16 00:17:08.106056     Vmware 28:89:dd     HmdGlobs_6a:69:11     802.11     55 005 Data, SH=103, FH=0, Flags=.p       397894 2018-11-16 00:17:08.106056     Vmware 28:89:dd     HmdGlobs_6a:69:11     802.11     154 QoS Data, SH=104, FH=0, Flags=.p       397894 2018-11-16 00:17:08.106056     Vmware 28:89:dd     HmdGlobs_6a:69:11     802.11     154 QoS Data, SH=104, FH=0, Flags=.p       Frame 397886: 154 bytes on wire (1232 bits), 154 bytes captured (1232 bits)     154 bytes on wire (1232 bits), 154 bytes captured (1232 bits)     154 Dytes captured (1232 bits)     154 Dytes captured (1232 bits)       B82.11 radio information     Image Capture Capture Capture Capture Capture Capture Capture Ca                                                                                                    | 397888 2018-11-16 00:17:08.099666     HmdGloba_6s:69:11     Wmware_28:89:dd     802.11     154 (005 Data, 54-102, FM-0, Flags=.pC       397890 2018-11-16 00:17:08.101762     HmdGloba_6s:69:11     Vmware_28:89:dd     802.11     57 802.11 Block Ack, Flags=C       397890 2018-11-16 00:17:08.101762     HmdGloba_6s:69:11     Vmware_28:89:dd     802.11     57 802.11 Block Ack, Flags=C       397891 2018-11-16 00:17:08.101812     Cisco_b4:3id:e4 (00:a3:8e:b4:3d:e4) (T                                                                                                    |                                                                                                    | 397887 2018-11-16 00:17:08.099181                                                                                                    | Cisco_b4:3d:e4 (00:a3:8e:b4:3d:e4) (T.                                                                                                   | HmdGloba_6a:69:11 (04:f1:28:6a:69:11) (RA) | 802.11   | 57 802.11 Block Ack, Flags=                |
| 397889 2018-11-16 00:17:08.099655       Cisco_b4:3d:e4 (00:a3:8e:b4:3d:e4) (T                                                                                                    | 397889 2018-11-16 00:17:08.099655       Cisco_b4:3d:e4 (00:a3:8e:b4:3d:e4) (T. HmdGloba_6a:69:11 (04:f1:28:6a:69:11) (RA) 802.11       57 802.11 Block Ack, Flags=C         397890 2018-11-16 00:17:08.01052       Cisco_b4:3d:e4 (00:a3:8e:b4:3d:e4) (T. HmdGloba_6a:69:11 (04:f1:28:6a:69:11) (RA) 802.11       57 802.11 Block Ack, Flags=C         397891 2018-11-16 00:17:08.010550       Vmmare_28:89:d4       HmdGloba_6a:69:11 (04:f1:28:6a:69:11) (RA) 802.11       57 802.11 Block Ack, Flags=C         397892 2018-11-16 00:17:08.10555       Vmmare_28:89:d4       HmdGloba_6a:69:11 802.11       502.11 55 QOS Data, Sh=0437, FH=0, Flags=.pF.         397894 2018-11-16 00:17:08.106556       Vmmare_28:89:d4       HmdGloba_6a:69:11 802.11       802.11       57 802.11 Block Ack, Flags=.pF.         1397894 2018-11-16 00:17:08.106565       Vmmare_28:89:d4       HmdGloba_6a:69:11 802.11       802.11       57 802.11 Block Ack, Flags=.pF.         1adiotap Header v0, Length 48       Vmmare_28:89:d4       HmdGloba_6a:69:11 802.11       802.11       57 802.11 Block Ack, Flags=.pF.         21.11 rddo information       Effe 802.11 QoS Data, Flags: .pTC       Jata (68 bytes)       Jata (68 bytes)       Jata (68 bytes)       Jata (68 bytes)       Jata (68 bytes)       Jata (68 bytes)       Jata (68 bytes)       Jata (100 byte (100 byte (100 byte (100 byte (100 byte (100 byte (100 byte (100 byte (100 byte (100 byte (100 byte (100 byte (100 byte (100 byte (100 byte (100 byte (100 byte (100 byte (100 byte (100 byte (100 byte                                                                                                    |                                                                                                    | 397888 2018-11-16 00:17:08.099606                                                                                                    | HmdGloba_6a:69:11                                                                                                    | Vmware_28:89:dd                            | 802.11   | 154 QoS Data, SN=102, FN=0, Flags=.pTC     |
| 397890     2018-11-16     001:71:08.101762     HmdGlobe_6a:69:11     Vmmare_23:89:dd     802.11     479 QoS Data, SH=103, FH=0, Flags=.p       397891     2018-11-16     001:71:08.10812     Cisco_b4:3d:e4 (00:33:88:b4:3d:e4) (T=     HmdGlobe_6a:69:11 (04:f1:28:6a:69:11) (RA)     802.11     57 802.11 Block Ack, Flags=.p       397892     2018-11-16     001:71:08.106955     Vmmare_28:89:dd     HmdGlobe_6a:69:11     802.11     595 QoS Data, SH=1437, FH=0, Flags=.p       397894     2018-11-16     001:71:08.106956     Vmmare_28:89:dd     HmdGlobe_6a:69:11     802.11     154 QoS Data, SN=1438, FH=0, Flags=.p       397895     2018-11-16     001:71:08.106956     Vmmare 28:89:dd     HmdGlobe_6a:69:11     802.11     154 QoS Data, SN=1438, FH=0, Flags=.p       57 802.51     Vmmare 28:89:dd     HmdGlobe_6a:69:11     802.11     154 QoS Data, SN=1438, FH=0, Flags=.p       57 802.51     Vmmare 28:89:dd     HmdGlobe_6a:69:11     802.11     154 QoS Data, SN=1438, FH=0, Flags=.p       57 802.51     Vmmare 28:89:dd     HmdGlobe_6a:69:11     802.11     154 QoS Data, SN=1438, FH=0, Flags=.p       58 802.11     Vmmare 28:89:dd     HmdGlobe_6a:69:11     802.11     802.11     154 QoS Data, SN=1438, FH=0, Flags=.p       59 80.51     154 bytes on wire (1232 bits), 154 bytes captured (1232 bits)     154 QoS Data, Flags: .p     154 QoS Data, Flags: .p<                                                                                                    | 397890 2018-11-16 00:17:08.101762     HmdGloba_6::69:11     Wmware_28:89:dd     802.11     479 QoS Data, SH=03, FN=03, FN=03 |                                                                                                    | 397889 2018-11-16 00:17:08.099655                                                                                                    | Cisco_b4:3d:e4 (00:a3:8e:b4:3d:e4) (T_                                                                                                   | HmdGloba_6a:69:11 (04:f1:28:6a:69:11) (RA) | 802.11   | 57 802.11 Block Ack, Flags=C               |
| 397891 2018-11-16 00:17:08.101812       Cisco_b4:30:e4 (40:a3:8e:b4:3d:e4) (T., HmdGloba_6a:69:11 (04:f1:28:6a:69:11) (RA)       802.11       57 802.11 Block Ack, Flags=,                                                                                                    | 397891 2018-11-16 00:17:08.101812 (isco_b4:34:e4 (00:a3:8e:b4:3d:e4) (T_ HmdGloba_6a:69:11 (04:f1:28:6a:69:11) (8A) 802.11 57 802.11 81ock Ack, Flags=C<br>397892 2018-11-16 00:17:08.10558 Vmware_28:89:dd HmdGloba_6a:69:11 802.11 595 QOS Data, SH=1437, FH=0, Flags=.pF.<br>HmdGloba_6a:69:11 802.11 154 Oyt Data, Sh=1438, FH=0, Flags=.pF.<br>Frame 39786: 154 bytes on wire (1232 bits), 154 bytes captured (1232 bits)<br>addiotap Header v0, Length 48<br>302.11 radio information<br>EEEE 802.11 QoS Data, Flags: .pTC<br>Data (68 bytes)                                                                                                    |                                                                                                    | 397890 2018-11-16 00:17:08.101762                                                                                                    | HmdGloba_6a:69:11                                                                                                    | Vmware_28:89:dd                            | 802.11   | 479 QoS Data, SN=103, FN=0, Flags=.pTC     |
| 397892 2018-11-16 00:17:08.105958 Vmware_28:89:dd HmdGloba_6a:69:11 802.11 595 QoS Data, SN=1437, FN+0, Flags=.p<br>397894 2018-11-16 00:17:08.106056 Vmware_28:89:dd HmdGloba_6a:69:11 802.11 1 595 QoS Data, SN=1438, FN+0, Flags=.p<br>rame 397886: 154 bytes on wire (1232 bits), 154 bytes captured (1232 bits)<br>its)<br>its)                                                                                                    | 397892 2018-11-16 00:17:08.105958 Vmware_28:09:dd HmdGloba_6a:69:11 802.11 595 QoS Data, SN=1437, FN=0, Flags=.pF.<br>397894 2018-11-16 00:17:08.106056 Vmware_28:89:dd HmdGloba_6a:69:11 802.11 18 802.11 18 802.11 18 402 Data, SN=1438, FN=0, Flags=.pF.<br>irame 397886: 154 bytes on wire (1232 bits), 154 bytes captured (1232 bits)<br>ladiotap Header v0, Length 48<br>42.11 radio information<br>EEE 802.11 QoS Data, Flags: .pTC<br>lata (68 bytes)                                                                                                    |                                                                                                    | 397891 2018-11-16 00:17:08.101812                                                                                                    | Cisco_b4:3d:e4 (00:a3:8e:b4:3d:e4) (T.                                                                                                   | HmdGloba_6a:69:11 (04:f1:28:6a:69:11) (RA) | 802.11   | 57 802.11 Block Ack, Flags=C               |
| 397894 2018-11-16 00:17:08.106055 Vmware 28:89:dd HmdGloba_6a:69:11 802.11 154 QoS Data, SN=1438, FN=0, Flags=.p<br>Frame 397886: 154 bytes on wire (1232 bits), 154 bytes captured (1232 bits)<br>Radiotap Header v0, Length 48<br>802.11 radio information<br>(EEE 802.11 QoS Data, Flags: .pTC<br>Pata (68 bytes)                                                                                                    | 397894 2018-11-16 00:17:08.106056 Vmware 28:89:dd HmdGloba_6a:69:11 802.11 154 QoS Data, 5M=1438, FN=0, Flags=.pF.<br>Frame 397886: 154 bytes on wire (1232 bits), 154 bytes captured (1232 bits)<br>Tadiotap Header V0, Length 48<br>182.11 radio information<br>IEEE 802.11 QoS Data, Flags: .pTC<br>Tata (68 bytes)                                                                                                    |                                                                                                    | 397892 2018-11-16 00:17:08.105958                                                                                                    | Vmware_28:89:dd                                                                                                    | HmdGloba_6a:69:11                          | 802.11   | 595 QoS Data, SN=1437, FN=0, Flags=.pF.    |
| Frame 397886: 154 bytes on wire (1232 bits), 154 bytes captured (1232 bits)<br>tadiotap Header v0, Length 48<br>102.11 radio information<br>LEEE 802.11 QoS Data, Flags: .pTC<br>Jata (68 bytes)                                                                                                    | Frame 397886: 154 bytes on wire (1232 bits), 154 bytes captured (1232 bits)<br>Radiotap Header v0, Length 48<br>102.11 radio information<br>IEEE 802.11 QoS Data, Flags: .pTC<br>Jata (68 bytes)                                                                                                    |                                                                                                    | 397894 2018-11-16 00:17:08.106056                                                                                                    | Vmware 28:89:dd                                                                                                    | HmdGloba_6a:69:11                          | 802.11   | 154 QoS Data, SN=1438, FN=0, Flags=.pF.    |
|                                                                                                    |                                                                                                    | 02.11<br>EEE 8<br>ata (                                                                                                    | µ Header v0, Length 48<br>radio information<br>2.11 QoS Data, Flags: .pTC<br>∴8 bytes)                                                                                                    |                                                                                                    |                                            |          |                                            |
| 00 00 00 30 00 65 00 1c 00 6d f0 30 31 00 00 00 00                                                                                                    |                                                                                                    | Radiot<br>802.11<br>IEEE 8<br>Data (                                                                                                    | p Header v0, Length 48<br>madio information<br>12.11 QoS Data, Flags: .pTC<br>18 bytes)<br>00 30 00 6b 08 1c 00 6d f9 30 31 00<br>00 30 00 6b 08 1c 00 6d f9 30 31 00                                                                                                    | 00 00 00 ···0·k··· m·01····                                                                                                    |                                            |          |                                            |
| 00       00       00       60       60       60       60       60       60       60       60       60       60       60       60       60       60       60       60       60       60       60       60       60       60       60       60       60       60       60       60       60       60       60       60       60       60       60       60       60       60       60       60       60       60       60       60       60       60       60       60       60       60       60       60       60       60       60       60       60       60       60       60       60       60       60       60       60       60       60       60       60       60       60       60       60       60       60       60       60       60       60       60       60       60       60       60       60       60       60       60       60       60       60       60       60       60       60       60       60       60       60       60       60       60       60       60       60       60       60       60       60 <td< td=""><td></td><td>Radiot<br/>802.11<br/>IEEE 8<br/>Data (<br/>00 00<br/>10 14</td><td>p Header v0, Length 48<br/>radio information<br/>12.11 QoS Data, Flags: .pTC<br/>8 bytes)<br/>00 30 00 6b 08 1c 00 6d f9 30 31 00<br/>00 9e 09 30 04 d9 a4 00 00 00 08 30<br/>on 04 22 1f on 06 06 05 30 on 08 30 04</td><td>00 00 00 ······ m··01····<br/>04 01 00 ·····</td><td></td><td></td><td></td></td<>                                                                                                    |                                                                                                    | Radiot<br>802.11<br>IEEE 8<br>Data (<br>00 00<br>10 14                                                                                                    | p Header v0, Length 48<br>radio information<br>12.11 QoS Data, Flags: .pTC<br>8 bytes)<br>00 30 00 6b 08 1c 00 6d f9 30 31 00<br>00 9e 09 30 04 d9 a4 00 00 00 08 30<br>on 04 22 1f on 06 06 05 30 on 08 30 04                                                                                                    | 00 00 00 ······ m··01····<br>04 01 00 ·····                                                                                              |                                            |          |                                            |
| 00       00       00       05       06       07       00       00       00       00       00       00       00       00       00       00       00       00       00       00       00       00       00       00       00       00       00       00       00       00       00       00       00       00       00       00       00       00       00       00       00       00       00       00       00       00       00       00       00       00       00       00       00       00       00       00       00       00       00       00       00       00       00       00       00       00       00       00       00       00       00       00       00       00       00       00       00       00       00       00       00       00       00       00       00       00       00       00       00       00       00       00       00       00       00       00       00       00       00       00       00       00       00       00       00       00       00       00       00       00       00       00 <td< td=""><td>28 9e 09 0b 22 1f 00 06 05 4 09 4 00 00 00 00 00 00 00 00 00 00 00 00 0</td><td>Radiot<br/>802.11<br/>IEEE 8<br/>Data (<br/>00 00<br/>10 14<br/>20 90<br/>30 88</td><td>p Header v0, Length 48<br/>radio information<br/>2.11 QoS Data, Flags: .pTC<br/>i8 bytes)<br/>00 30 00 6b 08 1c 00 6d f9 30 31 00<br/>00 9e 09 30 04 d9 44 00 00 00 80<br/>09 9b 02 1f 00 06 00 65 00 00 00 04<br/>13 30 00 <b>80 03 80 b 4</b> 30 <b>40</b> 64 71 23</td><td>00 00 00 ···0·k··· m·01····<br/>04 01 00<br/>00 00 00 ····· e·····<br/>66 09 11 ···</td><td></td><td></td><td></td></td<>                                                                                                    | 28 9e 09 0b 22 1f 00 06 05 4 09 4 00 00 00 00 00 00 00 00 00 00 00 00 0                                                                                                    | Radiot<br>802.11<br>IEEE 8<br>Data (<br>00 00<br>10 14<br>20 90<br>30 88                                                                                           | p Header v0, Length 48<br>radio information<br>2.11 QoS Data, Flags: .pTC<br>i8 bytes)<br>00 30 00 6b 08 1c 00 6d f9 30 31 00<br>00 9e 09 30 04 d9 44 00 00 00 80<br>09 9b 02 1f 00 06 00 65 00 00 00 04<br>13 30 00 <b>80 03 80 b 4</b> 30 <b>40</b> 64 71 23                                                                                                    | 00 00 00 ···0·k··· m·01····<br>04 01 00<br>00 00 00 ····· e·····<br>66 09 11 ···                                                         |                                            |          |                                            |
| 00       00       00       60       00       60       00       00       00       00       00       00       00       00       00       00       00       00       00       00       00       00       00       00       00       00       00       00       00       00       00       00       00       00       00       00       00       00       00       00       00       00       00       00       00       00       00       00       00       00       00       00       00       00       00       00       00       00       00       00       00       00       00       00       00       00       00       00       00       00       00       00       00       00       00       00       00       00       00       00       00       00       00       00       00       00       00       00       00       00       00       00       00       00       00       00       00       00       00       00       00       00       00       00       00       00       00       00       00       00       00       00 <td< td=""><td>10 1 + 00 9 5 0 9 00 10 40 9 40 00 00 00 00 00 40 10 00<br/>10 9 6 00 5 0 2 1 f 00 6 00 5 00 6 00 6 00 4 0 0 0 0 0<br/>10 84 1 30 00 80 <b>as be 14 30 as 04 f 1 2 6 a 6 5 11</b> A0 <b>a (fi</b><br/>10 00 0 c 2 2 8 9 d d 5 0 6 0 00 0 c 6 8 4 00 2 0 10 0 (f) (P</td><td>Radiot<br/>802.11<br/>IEEE 8<br/>Data (<br/>0<br/>00 00<br/>10 14<br/>20 9e<br/>30 88<br/>80 00</td><td>pp Header v0, Length 48<br/>radio information<br/>12.11 QoS Data, Flags: .pTC<br/>8 bytes)<br/>00 30 00 6b 00 1c 00 6d f9 30 31 00<br/>00 9e 09 30 04 d9 a4 00 00 00 80<br/>09 b2 21 f0 00 60 00 50 00 00 04<br/>41 30 00 00 a3 0e ba 3d e4 04 f1 28<br/>c 29 28 80 45 06 6 00 0c 88 40 00 c 88 40</td><td>00 00 00 · 0 k · m · 01 · · · · · · · · · · · · · · · · ·</td><td></td><td></td><td></td></td<>                                                                                                    | 10 1 + 00 9 5 0 9 00 10 40 9 40 00 00 00 00 00 40 10 00<br>10 9 6 00 5 0 2 1 f 00 6 00 5 00 6 00 6 00 4 0 0 0 0 0<br>10 84 1 30 00 80 <b>as be 14 30 as 04 f 1 2 6 a 6 5 11</b> A0 <b>a (fi</b><br>10 00 0 c 2 2 8 9 d d 5 0 6 0 00 0 c 6 8 4 00 2 0 10 0 (f) (P                                                                                                    | Radiot<br>802.11<br>IEEE 8<br>Data (<br>0<br>00 00<br>10 14<br>20 9e<br>30 88<br>80 00                                                                             | pp Header v0, Length 48<br>radio information<br>12.11 QoS Data, Flags: .pTC<br>8 bytes)<br>00 30 00 6b 00 1c 00 6d f9 30 31 00<br>00 9e 09 30 04 d9 a4 00 00 00 80<br>09 b2 21 f0 00 60 00 50 00 00 04<br>41 30 00 00 a3 0e ba 3d e4 04 f1 28<br>c 29 28 80 45 06 6 00 0c 88 40 00 c 88 40                                                                                                    | 00 00 00 · 0 k · m · 01 · · · · · · · · · · · · · · · · ·                                                                                |                                            |          |                                            |
| 00       00       00       00       00       00       00       00       00       00       00       00       00       00       00       00       00       00       00       00       00       00       00       00       00       00       00       00       00       00       00       00       00       00       00       00       00       00       00       00       00       00       00       00       00       00       00       00       00       00       00       00       00       00       00       00       00       00       00       00       00       00       00       00       00       00       00       00       00       00       00       00       00       00       00       00       00       00       00       00       00       00       00       00       00       00       00       00       00       00       00       00       00       00       00       00       00       00       00       00       00       00       00       00       00       00       00       00       00       00       00       00 <td< td=""><td>110       14       00       96       05       00       00       00       00       00       00       00       00       00       00       00       00       00       00       00       00       00       00       00       00       00       00       00       00       00       00       00       00       00       00       00       00       00       00       00       00       00       00       00       00       00       00       00       00       00       00       00       00       00       00       00       00       00       00       00       00       00       00       00       00       00       00       00       00       00       00       00       00       00       00       00       00       00       00       00       00       00       00       00       00       00       00       00       00       00       00       00       00       00       00       00       00       00       00       00       00       00       00       00       00       00       00       00       00       00       00       00       <t< td=""><td>Radiot<br/>802.11<br/>IEEE 8<br/>Data (<br/>0<br/>10<br/>12<br/>14<br/>20<br/>90<br/>30<br/>88<br/>40<br/>90<br/>50<br/>90</td><td>pp Header v0, Length 48<br/>radio information<br/>12.11 QoS Data, Flags: .pTC<br/>18 bytes)<br/>00 30 00 6b 08 1c 00 6d f9 30 31 00<br/>00 9e 00 80 04 d9 44 00 00 00 08<br/>09 0b 22 1f 00 06 00 65 00 00 00 44<br/>1 30 00 <b>00 a3 Be 164 32 d e4</b> 04 f1 23<br/>0c 29 28 89 dd 50 66 00 00 c8 84 00<br/>00 af f4 c2 2f 90 d1 14 52 as 5b 2</td><td>00 00 00 ···0·k··· m·01····<br/>04 01 00<br/>00 00 00 ···· c<br/>66 69 11 ···0 ··· c<br/>66 69 11 ···0 ··· (ji<br/>20 01 00 ···)(··P ·····)':</td><td></td><td></td><td></td></t<></td></td<>                                                                                                    | 110       14       00       96       05       00       00       00       00       00       00       00       00       00       00       00       00       00       00       00       00       00       00       00       00       00       00       00       00       00       00       00       00       00       00       00       00       00       00       00       00       00       00       00       00       00       00       00       00       00       00       00       00       00       00       00       00       00       00       00       00       00       00       00       00       00       00       00       00       00       00       00       00       00       00       00       00       00       00       00       00       00       00       00       00       00       00       00       00       00       00       00       00       00       00       00       00       00       00       00       00       00       00       00       00       00       00       00       00       00       00       00 <t< td=""><td>Radiot<br/>802.11<br/>IEEE 8<br/>Data (<br/>0<br/>10<br/>12<br/>14<br/>20<br/>90<br/>30<br/>88<br/>40<br/>90<br/>50<br/>90</td><td>pp Header v0, Length 48<br/>radio information<br/>12.11 QoS Data, Flags: .pTC<br/>18 bytes)<br/>00 30 00 6b 08 1c 00 6d f9 30 31 00<br/>00 9e 00 80 04 d9 44 00 00 00 08<br/>09 0b 22 1f 00 06 00 65 00 00 00 44<br/>1 30 00 <b>00 a3 Be 164 32 d e4</b> 04 f1 23<br/>0c 29 28 89 dd 50 66 00 00 c8 84 00<br/>00 af f4 c2 2f 90 d1 14 52 as 5b 2</td><td>00 00 00 ···0·k··· m·01····<br/>04 01 00<br/>00 00 00 ···· c<br/>66 69 11 ···0 ··· c<br/>66 69 11 ···0 ··· (ji<br/>20 01 00 ···)(··P ·····)':</td><td></td><td></td><td></td></t<>                                                                                                    | Radiot<br>802.11<br>IEEE 8<br>Data (<br>0<br>10<br>12<br>14<br>20<br>90<br>30<br>88<br>40<br>90<br>50<br>90                                                        | pp Header v0, Length 48<br>radio information<br>12.11 QoS Data, Flags: .pTC<br>18 bytes)<br>00 30 00 6b 08 1c 00 6d f9 30 31 00<br>00 9e 00 80 04 d9 44 00 00 00 08<br>09 0b 22 1f 00 06 00 65 00 00 00 44<br>1 30 00 <b>00 a3 Be 164 32 d e4</b> 04 f1 23<br>0c 29 28 89 dd 50 66 00 00 c8 84 00<br>00 af f4 c2 2f 90 d1 14 52 as 5b 2                                                                                                    | 00 00 00 ···0·k··· m·01····<br>04 01 00<br>00 00 00 ···· c<br>66 69 11 ···0 ··· c<br>66 69 11 ···0 ··· (ji<br>20 01 00 ···)(··P ·····)': |                                            |          |                                            |
| 00       00       00       00       00       00       00       00       00       00       00       00       00       00       00       00       00       00       00       00       00       00       00       00       00       00       00       00       00       00       00       00       00       00       00       00       00       00       00       00       00       00       00       00       00       00       00       00       00       00       00       00       00       00       00       00       00       00       00       00       00       00       00       00       00       00       00       00       00       00       00       00       00       00       00       00       00       00       00       00       00       00       00       00       00       00       00       00       00       00       00       00       00       00       00       00       00       00       00       00       00       00       00       00       00       00       00       00       00       00       00       00 <td< td=""><td>110       14       00       96       00       00       00       00       00       00       00       00       00       00       00       00       00       00       00       00       00       00       00       00       00       00       00       00       00       00       00       00       00       00       00       00       00       00       00       00       00       00       00       00       00       00       00       00       00       00       00       00       00       00       00       00       00       00       00       00       00       00       00       00       00       00       00       00       00       00       00       00       00       00       00       00       00       00       00       00       00       00       00       00       00       00       00       00       00       00       00       00       00       00       00       00       00       00       00       00       00       00       00       00       00       00       00       00       00       00       00       00       <t< td=""><td>Radiot<br/>802.11<br/>IEEE 8<br/>Data (<br/>000 000<br/>10 14<br/>200 90<br/>30 88<br/>440 000<br/>50 000<br/>60 d8</td><td>pp Header v0, Length 48<br/>radio information<br/>22.11 QoS Data, Flags: .pTC<br/>i8 bytes)<br/>00 30 00 6b 08 1c 00 6d f9 30 31 00<br/>00 9e 09 80 04 d9 44 60 00 00 00 80<br/>09 9e 09 80 04 d9 44 60 00 00 00 80<br/>09 9e 10 80 04 d9 44 60 00 00 00 80<br/>09 9e 21 1f 00 06 00 65 80 00 00 41<br/>13 00 00 80 38 66 00 00 c8 84 00<br/>00 60 47 4 c2 27 90 41 14 52 a5 80 22<br/>4 a5 55 00 a1 29 24 af c6 a9 1f c2 c8<br/>4 a5 55 00 12 92 4a fc a of a fc c2 c8</td><td>00 00 00 -0 k - m 01<br/>00 01 000 - c</td><td></td><td></td><td></td></t<></td></td<>                                                                                                    | 110       14       00       96       00       00       00       00       00       00       00       00       00       00       00       00       00       00       00       00       00       00       00       00       00       00       00       00       00       00       00       00       00       00       00       00       00       00       00       00       00       00       00       00       00       00       00       00       00       00       00       00       00       00       00       00       00       00       00       00       00       00       00       00       00       00       00       00       00       00       00       00       00       00       00       00       00       00       00       00       00       00       00       00       00       00       00       00       00       00       00       00       00       00       00       00       00       00       00       00       00       00       00       00       00       00       00       00       00       00       00       00 <t< td=""><td>Radiot<br/>802.11<br/>IEEE 8<br/>Data (<br/>000 000<br/>10 14<br/>200 90<br/>30 88<br/>440 000<br/>50 000<br/>60 d8</td><td>pp Header v0, Length 48<br/>radio information<br/>22.11 QoS Data, Flags: .pTC<br/>i8 bytes)<br/>00 30 00 6b 08 1c 00 6d f9 30 31 00<br/>00 9e 09 80 04 d9 44 60 00 00 00 80<br/>09 9e 09 80 04 d9 44 60 00 00 00 80<br/>09 9e 10 80 04 d9 44 60 00 00 00 80<br/>09 9e 21 1f 00 06 00 65 80 00 00 41<br/>13 00 00 80 38 66 00 00 c8 84 00<br/>00 60 47 4 c2 27 90 41 14 52 a5 80 22<br/>4 a5 55 00 a1 29 24 af c6 a9 1f c2 c8<br/>4 a5 55 00 12 92 4a fc a of a fc c2 c8</td><td>00 00 00 -0 k - m 01<br/>00 01 000 - c</td><td></td><td></td><td></td></t<>                                                                                                    | Radiot<br>802.11<br>IEEE 8<br>Data (<br>000 000<br>10 14<br>200 90<br>30 88<br>440 000<br>50 000<br>60 d8                                                          | pp Header v0, Length 48<br>radio information<br>22.11 QoS Data, Flags: .pTC<br>i8 bytes)<br>00 30 00 6b 08 1c 00 6d f9 30 31 00<br>00 9e 09 80 04 d9 44 60 00 00 00 80<br>09 9e 09 80 04 d9 44 60 00 00 00 80<br>09 9e 10 80 04 d9 44 60 00 00 00 80<br>09 9e 21 1f 00 06 00 65 80 00 00 41<br>13 00 00 80 38 66 00 00 c8 84 00<br>00 60 47 4 c2 27 90 41 14 52 a5 80 22<br>4 a5 55 00 a1 29 24 af c6 a9 1f c2 c8<br>4 a5 55 00 12 92 4a fc a of a fc c2 c8                | 00 00 00 -0 k - m 01<br>00 01 000 - c                                                                                                    |                                            |          |                                            |
| 00       00       00       60       00       00       00       00       00       00       00       00       00       00       00       00       00       00       00       00       00       00       00       00       00       00       00       00       00       00       00       00       00       00       00       00       00       00       00       00       00       00       00       00       00       00       00       00       00       00       00       00       00       00       00       00       00       00       00       00       00       00       00       00       00       00       00       00       00       00       00       00       00       00       00       00       00       00       00       00       00       00       00       00       00       00       00       00       00       00       00       00       00       00       00       00       00       00       00       00       00       00       00       00       00       00       00       00       00       00       00       00 <td< td=""><td>111       14       00       96       96       96       96       96       96       96       96       96       96       96       96       96       96       96       96       96       96       96       96       96       96       96       96       96       96       96       96       96       96       96       96       96       96       96       96       96       96       96       96       96       96       96       96       96       96       96       96       96       96       96       96       96       96       96       96       96       96       96       96       96       96       96       96       96       96       96       96       96       96       96       96       96       96       96       96       96       96       96       96       96       96       96       96       96       96       96       96       96       96       96       96       96       96       96       96       96       96       96       96       96       96       96       96       96       96       96       96       96       <t< td=""><td>Radiot<br/>802.11<br/>IEEE 8<br/>Data (<br/>00 00<br/>10 14<br/>20 9e<br/>30 88<br/>40 00<br/>50 00<br/>50 00<br/>50 00<br/>50 00<br/>50 00<br/>50 00<br/>50 00<br/>50 00<br/>50 00</td><td>pp Header v0, Length 48<br/>radio information<br/>12.11 QoS Data, Flags: .pTC<br/>8 bytes)<br/>00 30 00 65 08 1c 00 6d f9 30 31 00<br/>00 9e 09 80 04 d9 a4 00 00 00 00 80<br/>09 b2 21 f0 00 60 00 50 00 80<br/>09 b2 21 60 06 00 60 00 68 04<br/>41 30 00 00 a3 8c ba 3d a4 04 64 f1 28<br/>0c 29 28 80 45 66 6 00 cc 88 40<br/>00 af f4 c2 2f 90 d1 14 52 a5 16 26<br/>84 a5 55 00 a1 29 24 af cs 09 1f c2 63<br/>85 7 cd c2 43 89 86 f5 92 24<br/>7 cd c 27 cd c2 43 89 86 f5 92 24</td><td>00 00 00 · 0 · k · · m · 01 · · · · · · · · · · · · · · · · ·</td><td></td><td></td><td></td></t<></td></td<> | 111       14       00       96       96       96       96       96       96       96       96       96       96       96       96       96       96       96       96       96       96       96       96       96       96       96       96       96       96       96       96       96       96       96       96       96       96       96       96       96       96       96       96       96       96       96       96       96       96       96       96       96       96       96       96       96       96       96       96       96       96       96       96       96       96       96       96       96       96       96       96       96       96       96       96       96       96       96       96       96       96       96       96       96       96       96       96       96       96       96       96       96       96       96       96       96       96       96       96       96       96       96       96       96       96       96       96       96       96       96       96       96 <t< td=""><td>Radiot<br/>802.11<br/>IEEE 8<br/>Data (<br/>00 00<br/>10 14<br/>20 9e<br/>30 88<br/>40 00<br/>50 00<br/>50 00<br/>50 00<br/>50 00<br/>50 00<br/>50 00<br/>50 00<br/>50 00<br/>50 00</td><td>pp Header v0, Length 48<br/>radio information<br/>12.11 QoS Data, Flags: .pTC<br/>8 bytes)<br/>00 30 00 65 08 1c 00 6d f9 30 31 00<br/>00 9e 09 80 04 d9 a4 00 00 00 00 80<br/>09 b2 21 f0 00 60 00 50 00 80<br/>09 b2 21 60 06 00 60 00 68 04<br/>41 30 00 00 a3 8c ba 3d a4 04 64 f1 28<br/>0c 29 28 80 45 66 6 00 cc 88 40<br/>00 af f4 c2 2f 90 d1 14 52 a5 16 26<br/>84 a5 55 00 a1 29 24 af cs 09 1f c2 63<br/>85 7 cd c2 43 89 86 f5 92 24<br/>7 cd c 27 cd c2 43 89 86 f5 92 24</td><td>00 00 00 · 0 · k · · m · 01 · · · · · · · · · · · · · · · · ·</td><td></td><td></td><td></td></t<>                                                                                                    | Radiot<br>802.11<br>IEEE 8<br>Data (<br>00 00<br>10 14<br>20 9e<br>30 88<br>40 00<br>50 00<br>50 00<br>50 00<br>50 00<br>50 00<br>50 00<br>50 00<br>50 00<br>50 00 | pp Header v0, Length 48<br>radio information<br>12.11 QoS Data, Flags: .pTC<br>8 bytes)<br>00 30 00 65 08 1c 00 6d f9 30 31 00<br>00 9e 09 80 04 d9 a4 00 00 00 00 80<br>09 b2 21 f0 00 60 00 50 00 80<br>09 b2 21 60 06 00 60 00 68 04<br>41 30 00 00 a3 8c ba 3d a4 04 64 f1 28<br>0c 29 28 80 45 66 6 00 cc 88 40<br>00 af f4 c2 2f 90 d1 14 52 a5 16 26<br>84 a5 55 00 a1 29 24 af cs 09 1f c2 63<br>85 7 cd c2 43 89 86 f5 92 24<br>7 cd c 27 cd c2 43 89 86 f5 92 24 | 00 00 00 · 0 · k · · m · 01 · · · · · · · · · · · · · · · · ·                                                                            |                                            |          |                                            |

**Voorzichtig:** U kunt bij decryptie problemen krijgen met Wireshark en in dat geval, zelfs als de juiste PMK is geleverd (of als PSK wordt gebruikt, zowel SSID als PSK worden geleverd), decrypteert Wireshark de OTA opname niet. Het programma is om Wireless-shark uit en op een paar keer uit te schakelen totdat meer laaginformatie kan worden verkregen en de pakketten 802.11 niet langer als QoS-gegevens worden weergegeven, of om een andere PC/Mac te gebruiken waar Wireless-shark is geïnstalleerd.

**Tip**: een C++ code genaamd pmkXtract is aangesloten in de eerste post op Gerelateerde informatie. Pogingen om samen te stellen werden succesvol en een uitvoerbaar bestand wordt verkregen, maar het uitvoerbare programma lijkt de decryptie niet goed uit te voeren om een paar onbekende redenen. Daarnaast is er een Python-script dat probeert PMK te extraheren in het commentaar op de eerste post, dat nader kan worden onderzocht indien de lezers geïnteresseerd zijn.

### Gerelateerde informatie

- De zwakke link van EAP bijsnijden het zuigen van WiFi-PMK's met pmkXtract
- Hoe Decode Radius MS-MPPE-Recv-Key moet worden gedecodeerd
- Technische ondersteuning en documentatie Cisco Systems